# JOURNEY BEYOND SUPPLIER PORTAL

# HOW TO USE THE JOURNEY BEYOND SUPPLIER PORTAL

#### Login and Verification

Enter your registered email address and password that was used to set up your log in and select 'Sign in'.

| Sign in with your email address |  |
|---------------------------------|--|
| Email Address                   |  |
| Email Address                   |  |
| Password                        |  |
| Forgot your password?           |  |
| Password                        |  |

Then select 'Send verification code' on the next screen.

| erification is necessar | y. Please click Send                                                                                                    | button. |
|-------------------------|----------------------------------------------------------------------------------------------------|---------|
| Email Address           |                                                                                                    |         |
| o******@journeyb        | eyond.com                                                                                                    |         |
| What is this?           |                                                                                                    |         |
| SEND VERIFICA           | TION CODE                                                                                                    |         |
|                         | and the second second sec |         |
|                         |                                                                                                    |         |
| CONTINUE                | CANCEL                                                                                                    |         |

Retrieve the 2-factor authentication code from your inbox and enter this in the provided field then select '**Verify code**'.

We recommend that you save <u>msonlineservicesteam@microsoftonline.com</u> to your favourites to ensure your emails don't go to your junk folder.

Once the code is verified select 'Continue' to sign in.

| E-mail address verified. You can now continue<br>Email Address |  |
|----------------------------------------------------------------|--|
| journeybeyond.com                                              |  |
|                                                                |  |
| CANCEL                                                         |  |
|                                                                |  |

#### Home Page Overview

If you have authorisation for more than one Service Type or Service, you may filter using the drop-down boxes.

| Service Type  |   |
|---------------|---|
| Accommodation | ~ |
| Service Type  |   |
| Tour          | ~ |
| Service       |   |
| All           | ~ |

Select the tab in the top left corner to switch between New Requests, Amendments, Cancellations and New Requests & Cancellations each tab shows the number of requests requiring action.

# New Requests (55) Amendments (1) Cancellations (3) New Requests & Cancellations (58)

#### **Guest Details and Special Requirements**

You will see an information icon to the right of the guest name, click () to view, the icon will be red () if there are special requests, occasions, or dietary requirements.

| Full B | reakfast Kyle Primrose 0                   | 07-Dec |
|--------|--------------------------------------------|--------|
|        | Guest Details                              |        |
|        | Email: TravelStudiosTesting@gsr.com.au     |        |
| Full   | Contact Number: 0401928068                 | -Dec   |
|        | Address: Australia                         |        |
|        | Special Comments:                          |        |
| Full   | Dietary Requirements: Birthday celebration | -Dec   |

# JOURNEYBEYOND.COM

#### **New Requests**

To action booking requests, select the '**Edit**' icon icon the left side of the screen next to the booking status.

Confirm or Reject, by selecting the 'Action' drop-down box.

Enter your confirmation Reference Number, (and pick up information for tours and transfers). Please only add notes when you require Journey Beyond to review and action.

Select 'Update' to action request.

| Action*                                                                      |                 |
|------------------------------------------------------------------------------|-----------------|
|                                                                              | ~               |
| Reference Number*                                                            |                 |
|                                                                              |                 |
| Pick up location                                                             |                 |
| DoubleTree by Hilton Darwin                                                  |                 |
| Pick up time                                                                 |                 |
| 07:15 AM                                                                     | 0               |
| Drop off location                                                            |                 |
| Drop Off                                                                     |                 |
| Notes                                                                        |                 |
| Please only add notes if the booking reaction by Journey Beyond              | equires further |
| UPDATE                                                                       |                 |
| Notes<br>Please only add notes if the booking re<br>action by Journey Beyond | equires further |

The booking will disappear from the New Request list, you can view confirmed bookings by clicking on the 'View' button in the top right corner of the screen.

#### Cancellations

To action cancellations, select the 'Edit' icon  $\fbox$  on the left side of the screen.

Select 'Cancel' from the 'Action' drop-down box, enter your Cancellation Reference Number and notes where action by Journey beyond is required then select 'Update'.

| \ction*                                                    |                      |
|------------------------------------------------------------|----------------------|
| Cancel                                                     | ×                    |
| Cancellation Reference Number*                             |                      |
|                                                            |                      |
| Notes                                                      |                      |
| Please only add notes if the book action by Journey Beyond | ing requires further |
|                                                            |                      |
|                                                            |                      |
|                                                            | 1                    |

#### Amendments

To action amendments, select the 'Edit' icon  $\fbox$  on the left side of the screen.

Select Confirm or Reject, by selecting the 'Action' drop-down box.

Enter your Reference Number (Reference Number must be entered even if it has not changed), and pick up information for tours and transfers. Please only add notes when you require Journey Beyond to review and action.

Select 'Update' to action request.

| Action*                                                                        |     |
|--------------------------------------------------------------------------------|-----|
|                                                                                | ~ ] |
| Reference Number*                                                              |     |
|                                                                                |     |
| Pick up location                                                               |     |
| Vibe Hotel Waterfront Darwin                                                   |     |
| Pick up time                                                                   |     |
| 06:00 AM                                                                       | 0   |
| Drop off location                                                              |     |
| Drop off                                                                       |     |
| Notes                                                                          |     |
| Please only add notes if the booking requires further action by Journey Beyond |     |
|                                                                                | 11  |
| UPDATE                                                                         |     |

Amendments include:

- Change in guest details such as name, email address, contact number, dietary requirements / special requirements added
- Change in pick up / drop off location

#### **New Request & Cancellation**

This tab combines both the new request and cancellation tabs together, making it easier for you to check if there have been any changes to a service or a re-booking.

This function is useful to identify changes to a confirmed booking such as:

- Date changes to tours and accommodation
- Reduction / increase in passenger numbers
- Change in room type

To action from this tab, follow the same process outlined in New Request and Cancellations.

## JOURNEYBEYOND.COM

#### **View Actioned Bookings**

Once you have confirmed or cancelled a booking, these can be viewed by clicking on '**View**' at the top right of your screen. From here you can select to view your Confirmed or Cancelled bookings.

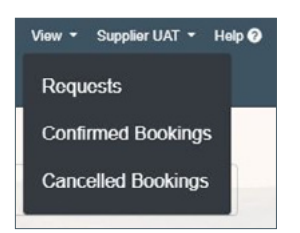

#### **Confirmed and Cancelled Bookings**

Filters are available for Service Type and Service.

If you know the Journey Beyond Booking Reference Number (i.e. JBR301245) you can enter and click the search icon.

| Q |
|---|

#### **Exporting Confirmed and Cancelled Bookings**

Click on the 'Export' icon Beport at the top right of the screen to download a full list of your Confirmed or Cancelled bookings in Microsoft Excel.

#### **Trouble Shooting**

I would like to change our email address for logging in and receiving of verification codes to the Journey Beyond Supplier Portal.

In order to change your email address, please send your request to product@journeybeyond.com. Make sure to include your current email address and the new email address you wish to change to.

#### I did not get my verification code email.

We recommend that you save msonlineservicesteam@microsoftonline.com to your favourites.

If you did not receive your verification code email, please check your junk folder. If it is not in your junk folder, select **'Send verification code'** again.

If you are still unsuccessful in receiving your verification code email, please contact holidays@journeybeyond.com

#### I did not receive my reset password email.

We recommend that you save msonlineservicesteam@microsoftonline.com to your favourites.

If you did not receive your reset password email, please check your junk folder. If it is not in your junk folder, select **'Send verification code'** again.

If you are still unsuccessful in receiving your reset password email, please contact holidays@journeybeyond.com

#### No bookings are showing in the Journey Beyond Supplier Portal, even though it says I have outstanding bookings to action.

We recommend you clear the cache of your web browser and open the Journey Beyond Supplier Portal in a new window.

Journey Beyond Supplier Portal is not working in Internet Explorer.

The Journey Beyond Supplier Portal will only work in Chrome.

# I have placed the verification code and clicked continue but it shows an error message.

This error message occurs when the Journey Beyond Supplier Portal has timed out whilst you are logging in. Click on 'Sign in' located at the top right of the screen and this will then log you in.

#### **Need Help? Contact Us**

Have a question about a booking request or the Journey Beyond Supplier Portal?

Please contact:

holidays@journeybeyond.com

(Monday to Friday – 8.30am to 6.00pm, Saturday – 9.00am to 5.00pm ACST)

### JOURNEYBEYOND.COM